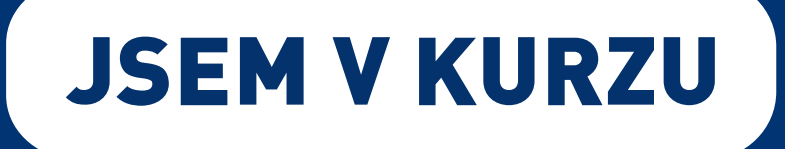

# Příspěvek až 50.000 Kč na IT kurzy pro každého!

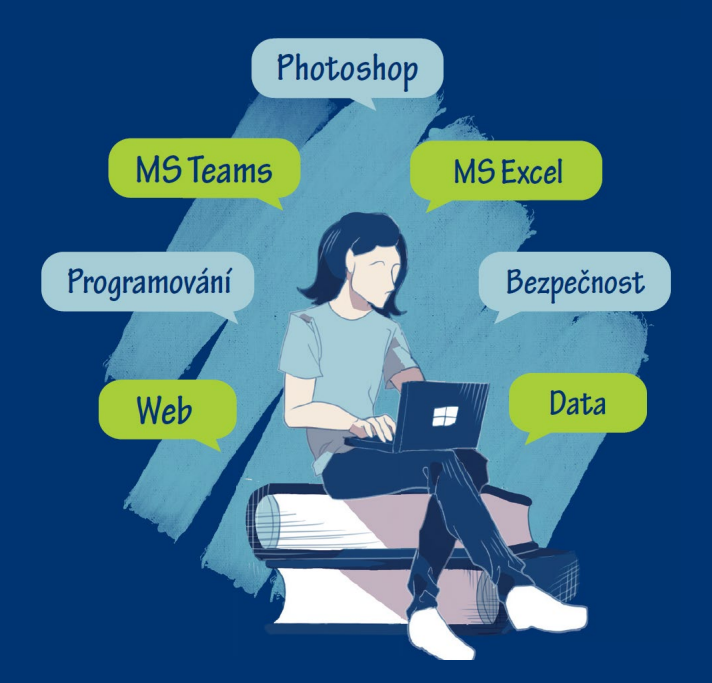

# Postup, jak se přihlásit na kurz přes portál Úřadu práce

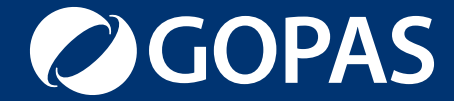

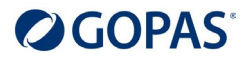

#### 1. Na webové stránce <u>www.mpsv.cz/jsem-v-kurzu</u> se přihlaste do portálu MPSV.

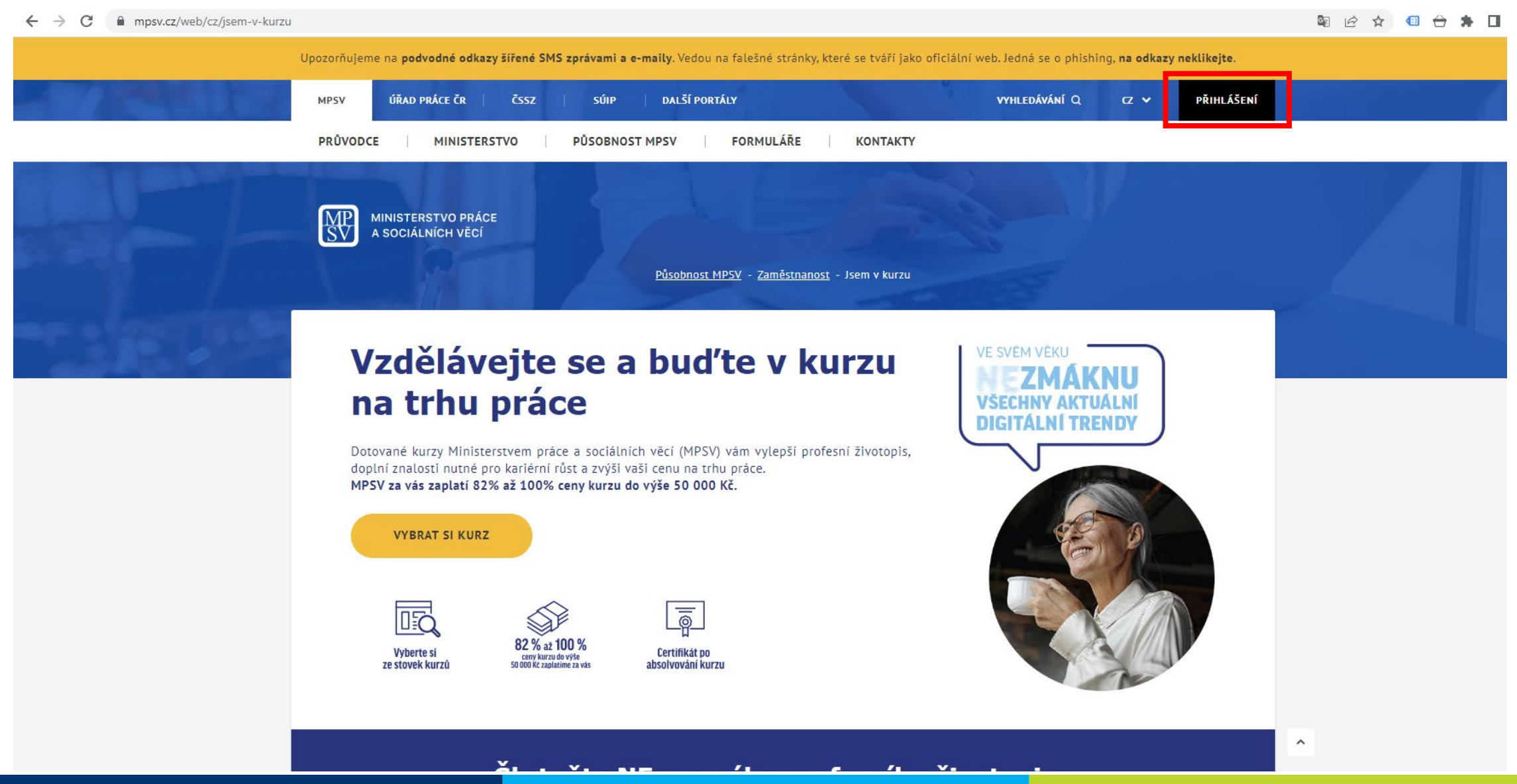

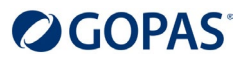

PRO ÚŘEDNÍKY -

#### 2. Přihlaste se prostřednictví Identity občana nebo Datové schránky fyzické osoby.

🗧 🔶 🖸 🗎 mpsv.cz/cas/login?service=https%3A%2F%2Fwww.uradprace.cz%2Fc%2Fportal%2Flogin%3FredirectUrl%3Dhttps%3A%2F%2Fwww.uradprace.cz%2Fweb%2Fcz%2Fwyhledani-rekvalifikacniho-kurzu 🛛 🔯 🚖 🤨

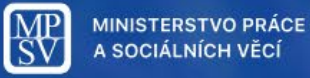

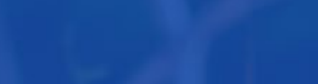

## Přihlášení

Zvolte způsob přihlášení

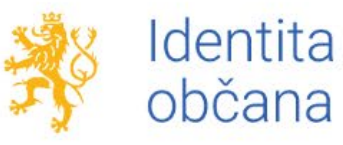

Přihlášení prostřednictvím <u>Identity</u> občana je určeno pro fyzické osoby.

PŘIHLÁSIT SE

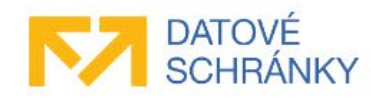

Přihlášení prostřednictvím <u>datové</u> <u>schránky</u> mohou využít jak fyzické, tak právnické osoby. Pro přihlášení prostřednictvím datové schránky je nutné mít založenou datovou schránku fyzické, podnikající fyzické nebo právnické osoby.

#### PŘIHLÁSIT SE

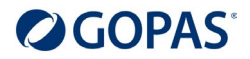

3. Pokud se přihlašujete Identitou občana, můžete si vybrat z více možností – například Bankovní identitou.

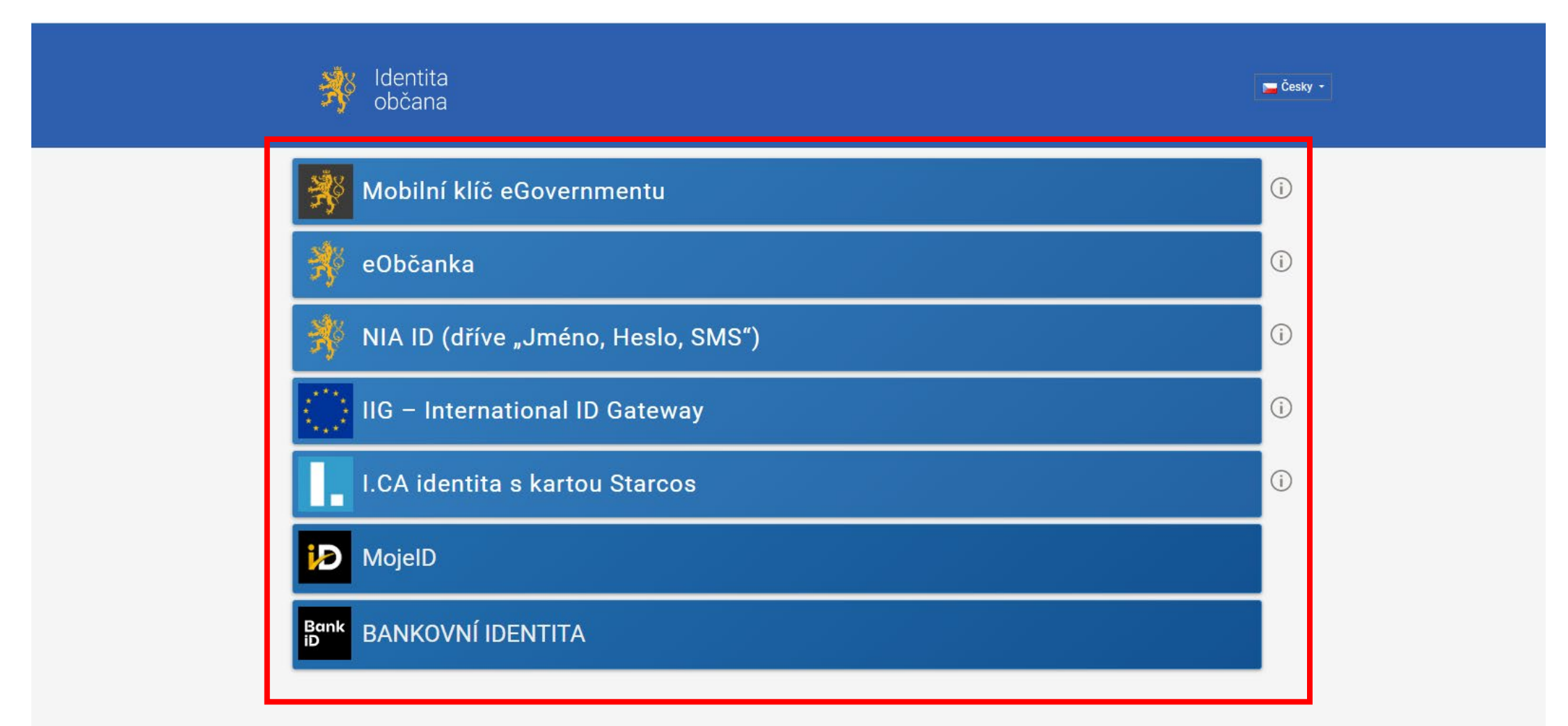

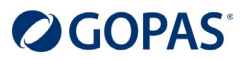

# 4. Pokud se přihlašujete Bankovní identitou počítejte s tím, že každá banka má jiný postup. Takto například vypadá přihlášení od banky Moneta.

| Společnost Národní bod pro identifikaci a autentizaci   žádá o ověření vaší identity   Pro ověření totožnosti postupujte jako při přihlášení do Internet Banky.     Image: Comparison of Comparison of Compariso | ← → C |                                                                                                    |                                                                                                    | e s |
|----------------------------------------------------------------------------------------------------|-------|----------------------------------------------------------------------------------------------------|----------------------------------------------------------------------------------------------------|-----|
| Pokračovat                                                                                                    |       | Společnost Národní bod pro identifikaci a<br>autentizaci<br>žádá o ověření vaší identity<br>Pro ověření totožnosti postupujte jako při přihlášení do Internet Banky. | Přihlášení     ID (přihlašovací jméno do IB)        Den a měsíc narození   Den v Měsíc voltavati     Zapamatuj si mě |     |

🛛 🛆 Pravidla pro bezpečné používání 🛆 Půjčka 📞 Kontakty 🕲 www.moneta.cz

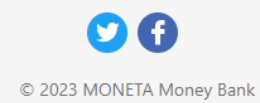

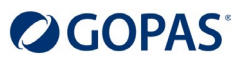

5. Po ověření uvidíte tuto stránku. Pokud chcete udělit TRVALÝ souhlas, zaškrtněte políčko "Beru na vědomí…". Pokud chcete udělit JEDNORÁZOVÝ souhlas, stačí jen kliknout na oranžové tlačítko "Uděluji JEDNORÁZOVÝ souhlas".

| Kantita<br>občana                                                                                                    |                                                                                                    |
|----------------------------------------------------------------------------------------------------|----------------------------------------------------------------------------------------------------|
| Udělte prosím souhlas pr<br>ooskytovatele -<br><b>Ministerstvo práce a soc</b>                                                                                                    | o výdej následujících údajů pro kvalifikovaného<br><mark>iálních věcí (https://www.mpsv.cz/cas)</mark>                                                                                                    |
| Pokud souhlas neudělíte, nebude možné vás                                                                                                    | s přihlásit.                                                                                                    |
| Příjmení                                                                                                    | Poskytnout údaj                                                                                                    |
| Jméno                                                                                                    | Poskytnout údaj                                                                                                    |
| Datum narození                                                                                                    | Poskytnout údaj                                                                                                    |
| Místo narození                                                                                                    | Poskytnout údaj                                                                                                    |
| Země narození                                                                                                    | Poskytnout údaj                                                                                                    |
| <ul> <li>Zobrazit hodnoty údajů</li> <li>Beru na vědomí, že udělením trvalého souh<br/>bod a kvalifikovaný poskytovatel služby o t<br/>je možné odvolat na portálu národního bod</li> </ul> | lasu budou kvalifikovanému poskytovateli služby vydány moje údaje vždy, budu-li ověřen/a skrze národní<br>yto údaje požádá. V takovém případě se obrazovka pro udělení souhlasu již nezobrazí. Udělené souhlasy<br>u na identitaobcana.cz. |

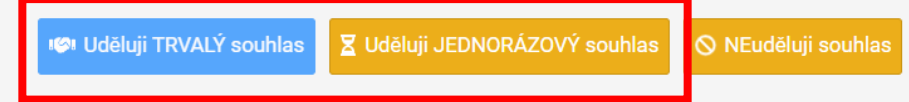

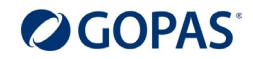

# 6. Po odsouhlasení se vrátíte na stránky Úřadu práce – Hledání kurzů. V pravém horním rohu si zkontrolujte, že jste přihlášen/a. Sjeďte níže na stránku.

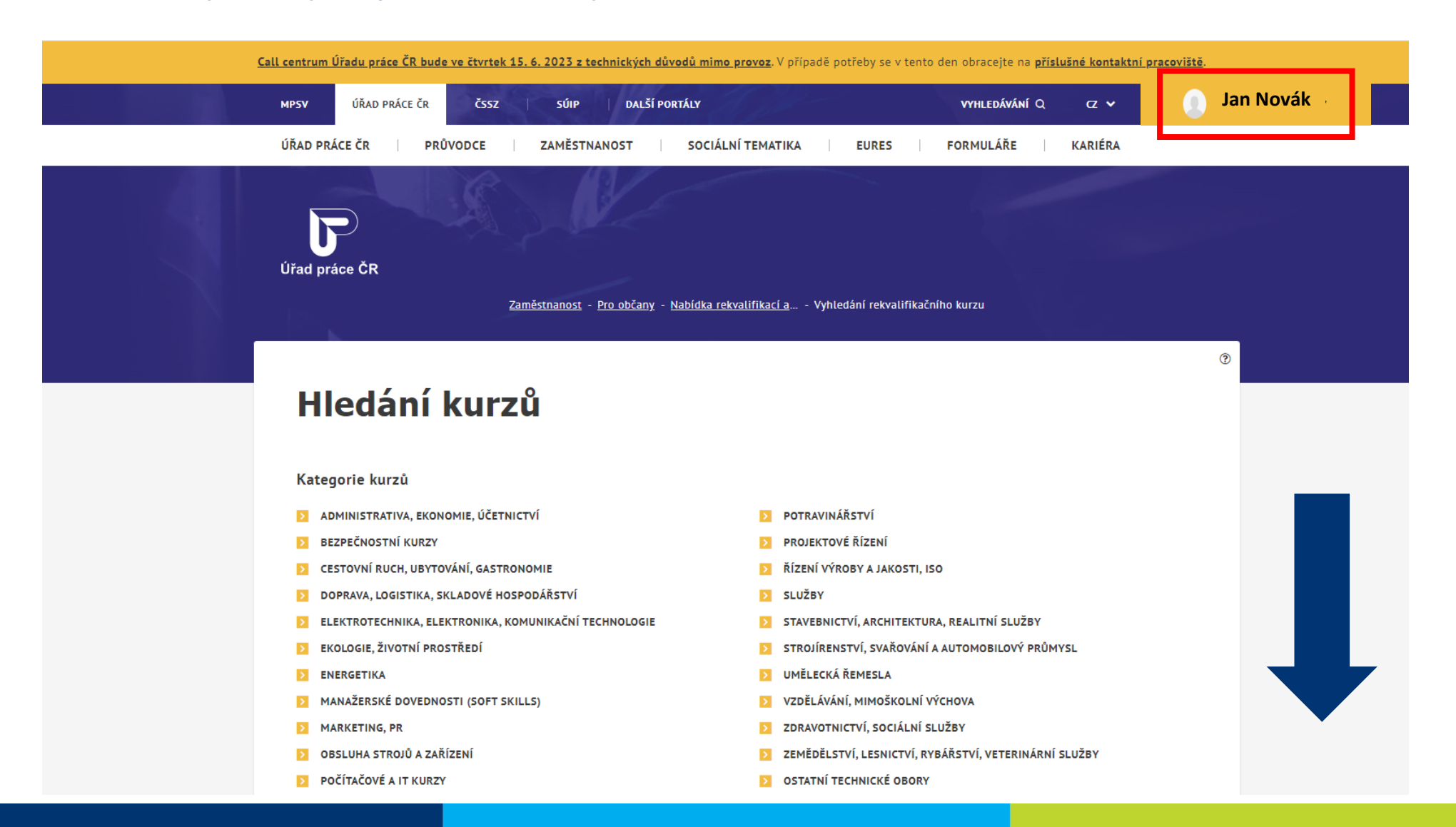

#### **GOPAS**<sup>®</sup>

# 7. Zadejte název nebo kód vybraného kurzu. Kurz se Vám najde automaticky. Pokud vyhledávání nezačne, klikněte na Vyhledat.

| $\leftrightarrow$ $\rightarrow$ C $\oplus$ uradprace.cz, | /web/cz/vyhledani-rekvalifikacniho-kurzu              |                                                       | Se 🖻 🕁 |
|----------------------------------------------------------|-------------------------------------------------------|-------------------------------------------------------|--------|
|                                                          | Kategorie kurzů                                       |                                                       |        |
|                                                          | ADMINISTRATIVA, EKONOMIE, ÚČETNICTVÍ                  | POTRAVINÁŘSTVÍ                                        |        |
|                                                          | BEZPEČNOSTNÍ KURZY                                    | PROJEKTOVÉ ŘÍZENÍ                                     |        |
|                                                          | CESTOVNÍ RUCH, UBYTOVÁNÍ, GASTRONOMIE                 | ŘÍZENÍ VÝROBY A JAKOSTI, ISO                          |        |
|                                                          | DOPRAVA, LOGISTIKA, SKLADOVÉ HOSPODÁŘSTVÍ             | SLUŽBY                                                |        |
|                                                          | ELEKTROTECHNIKA, ELEKTRONIKA, KOMUNIKAČNÍ TECHNOLOGIE | STAVEBNICTVÍ, ARCHITEKTURA, REALITNÍ SLUŽBY           |        |
|                                                          | EKOLOGIE, ŽIVOTNÍ PROSTŘEDÍ                           | STROJÍRENSTVÍ, SVAŘOVÁNÍ A AUTOMOBILOVÝ PRŮMYSL       |        |
|                                                          | ENERGETIKA                                            | UMĚLECKÁ ŘEMESLA                                      |        |
|                                                          | MANAŽERSKÉ DOVEDNOSTI (SOFT SKILLS)                   | VZDĚLÁVÁNÍ, MIMOŠKOLNÍ VÝCHOVA                        |        |
|                                                          | MARKETING, PR                                         | ZDRAVOTNICTVÍ, SOCIÁLNÍ SLUŽBY                        |        |
|                                                          | OBSLUHA STROJŮ A ZAŘÍZENÍ                             | ZEMĚDĚLSTVÍ, LESNICTVÍ, RYBÁŘSTVÍ, VETERINÁRNÍ SLUŽBY |        |
|                                                          | POČÍTAČOVÉ A IT KURZY                                 | OSTATNÍ TECHNICKÉ OBORY                               |        |
|                                                          | Hledaný výraz                                         |                                                       |        |
|                                                          | GOC2124                                               | Místo konání (obec)                                   |        |
|                                                          |                                                       |                                                       |        |
|                                                          | Termín od                                             | Termín do                                             |        |
|                                                          |                                                       | <b></b>                                               |        |
|                                                          |                                                       |                                                       |        |
|                                                          |                                                       |                                                       |        |
|                                                          | S akreditací                                          |                                                       |        |
|                                                          |                                                       |                                                       |        |
|                                                          |                                                       | ZRUŠIT FILTR VYHLEDAT                                 |        |

#### 8. Zkontrolujte zda se Vám našel správný kurzu a klikněte na "Více informací".

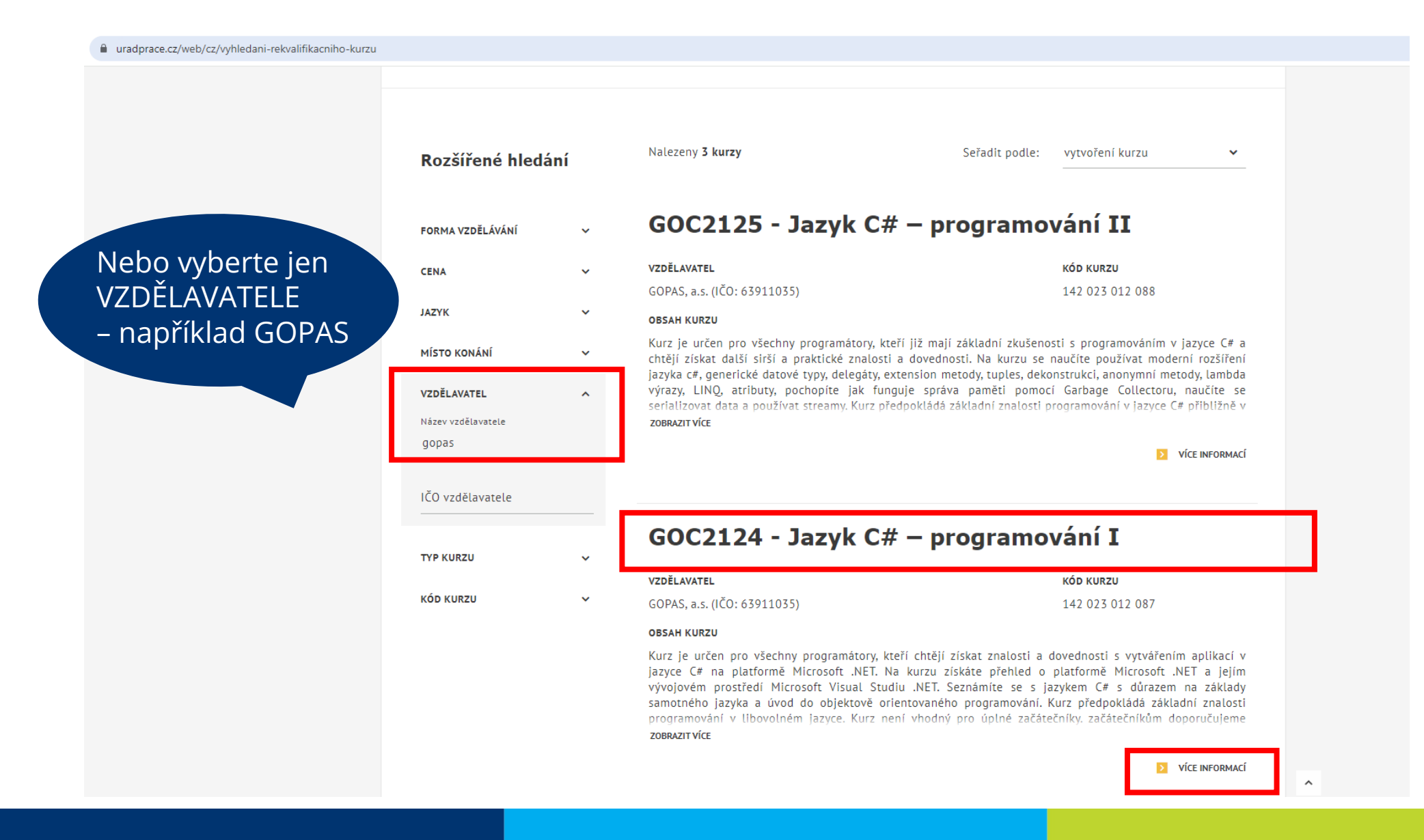

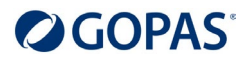

9. Zobrazí se Vám detail kurzu, kde najdete všechny informace. Pokud je to Váš vybraný kurz, klikněte na "Termíny kurzu".

| < GOC2124<br>I        | - Jazyk C# – programování TERMÍNY KURZU                                                                                                    |
|-----------------------|----------------------------------------------------------------------------------------------------|
| Základní<br>informace | <b>τγΡ ΡοςκγτονάΝί κυπzυ</b><br>Kurz dalšího vzdělávání – ostatní (neakreditované a bez certifikace)<br><b>κόσ κυπzυ</b><br>142 023 012 087                                                                                                    |
| Popis                 | OBSAH KURZU (POPIS ZÍSKANÝCH KOMPETENCÍ)<br>Kurz je určen pro všechny programátory, kteří chtějí získat znalosti a dovednosti s vytvářením aplikací v jazyce<br>C# na platformě Microsoft .NET. Na kurzu získáte přehled o platformě Microsoft .NET a jejím vývojovém<br>prostředí Microsoft Visual Studiu .NET. Seznámíte se s jazykem C# s důrazem na základy samotného jazyka a<br>úvod do objektově orientovaného programování. Kurz předpokládá základní znalosti programování v libovolném<br>jazyce. Kurz není vhodný pro úplné začátečníky. začátečníkům doporučujeme navštívit nejprve kurz Úvod do<br>algoritmizace a programování [PRG].<br>zobrazit více |
|                       | MOŽNOSTI PRACOVNÍHO UPLATNĚNÍ<br>Nevyplněno<br>Návazný nebo související kurz<br>Nevyplněno                                                                                                    |
|                       | NÁVAZNOST NA NSK<br>Nevyplněno<br>Materiál ně technické zabezdečení                                                                                                    |
|                       | MATERIALNE TECHNICKE ZABEZPECENI<br>Společnost GOPAS, a.s. provozuje v ČR Počítačové školy Praha a Brno s kapacitou 33 klimatizovaných učeben<br>uzpůsobených pro prezenční i distanční vzdělávání. Učebny jsou vybaveny moderní projekční a výpočetní<br>technikou s přístupem na internet.                                                                                                    |

#### **GOPAS**<sup>®</sup>

#### 10. Vyberte si termín kurzu a místo, které Vám nejvíce vyhovuje. Klikněte na "Přihlásit se na kurz".

uradprace.cz/web/cz/vyhledani-rekvalifikacniho-kurzu#/rekvalifikacni-kurz/12087/terminy 🔄 🖻 🛧 💷 🔂 🗯 🔲  $\leftarrow \rightarrow$ С < Termíny kurzu NÁZEV KURZU GOC2124 - Jazyk C# - programování I VZDĚLAVATEL KÓD KURZU GOPAS, a.s. (IČO: 63911035) 142 023 012 087 Termín Cena (Kč) Spoluúčast klienta (Kč) Kapacita Místo konání 21.8.2023 - 25.8.2023 25 410 4 574 6 Kodaňská 1441/46 PŘIHLÁSIT SE NA KURZ Vršovice 10100 Praha 10 Nové sady 996/25 4.9.2023 - 8.9.2023 25 410 4 574 6 PŘIHLÁSIT SE NA KURZ Staré Brno 60200 Brno okr. Brno-město 4 574 2.10.2023 - 6.10.2023 25 410 6 Kodaňská 1441/46 PŘIHLÁSIT SE NA KURZ Vršovice 10100 Praha 10 27.11.2023 - 1.12.2023 25 410 4 574 6 Kodaňská 1441/46 PŘIHLÁSIT SE NA KURZ Vršovice 10100 Praha 10 Nové sady 996/25 4.12.2023 - 8.12.2023 25 410 4 574 6 PŘIHLÁSIT SE NA KURZ Staré Brno 60200 Brno okr. Brno-město

#### **GOPAS**<sup>®</sup>

#### 11. Zobrazí se Vám první krok přihlášky na kurz, kde uvidíte kolik budete doplácet (18 % z ceny kurzu).

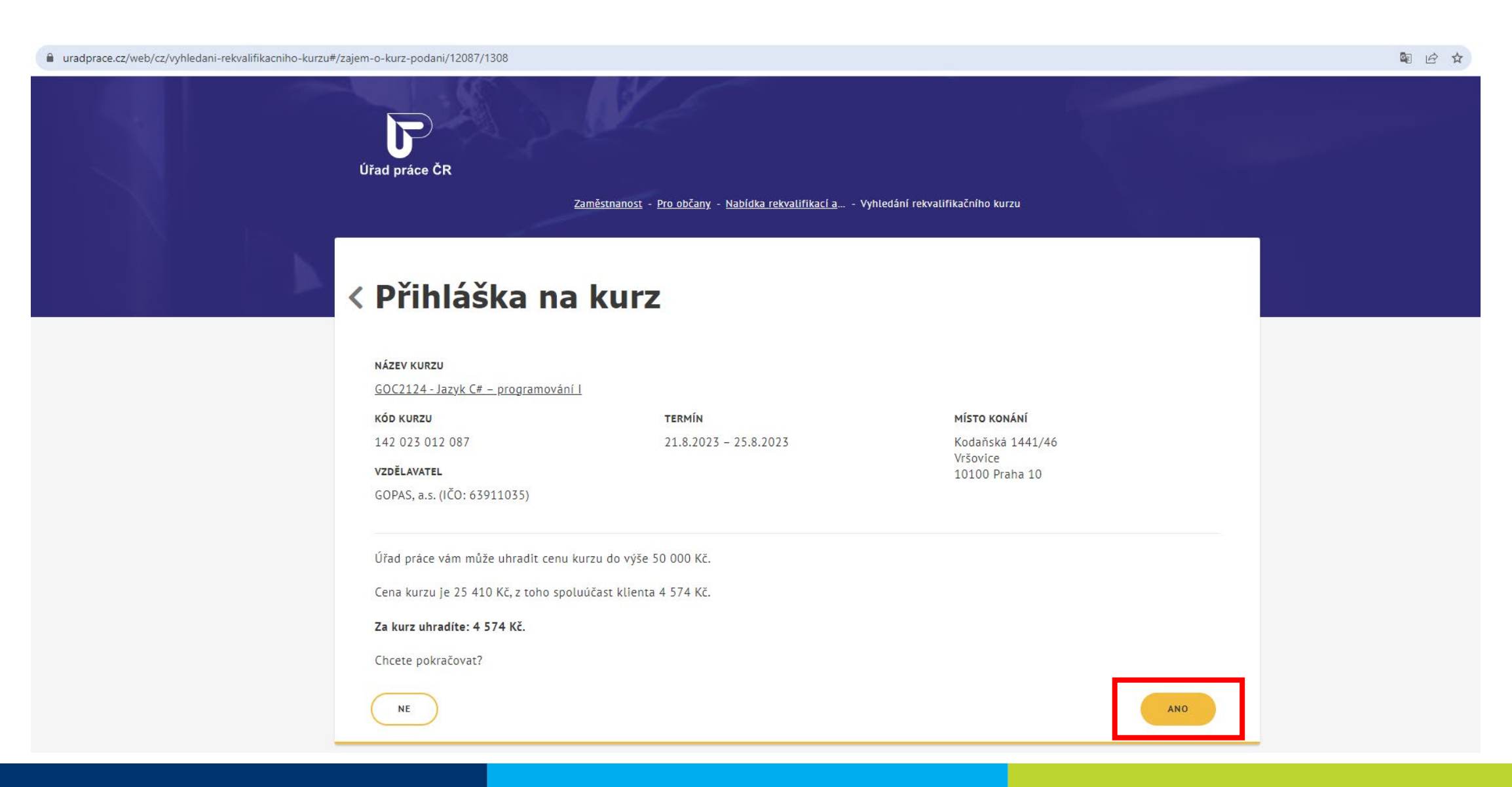

#### 

12. Zobrazí se Vám druhý krok přihlášky na kurz. Vyplňte všechny povinné údaje (červená hvězdička). A sjeďte níže.

| < Přihláška          | na kurz                                                                                                   |                                        |                                                                       |   |
|----------------------|----------------------------------------------------------------------------------------------------|----------------------------------------|-----------------------------------------------------------------------|---|
| Kurz                 | <b>název kurzu</b><br><u>GOC2124 - Jazyk C# – program</u>                                                 | ování l                                |                                                                       |   |
|                      | KÓD KURZU<br>142 023 012 087<br>VZDĚLAVATEL<br>GOPAS, a.s. (IČO: 63911035)                                | <b>TERMÍN</b><br>21.8.2023 – 25.8.2023 | <b>MÍSTO KONÁNÍ</b><br>Kodaňská 1441/46<br>Vršovice<br>10100 Praha 10 |   |
| Kontaktní<br>údaje   | Jméno a příjmení<br>Jan Novák<br>Adresa trvalého pobytu<br>Kodaňská 1441/46<br>Vršovice<br>10100 Praha 10 |                                        |                                                                       |   |
|                      | <b>Kontaktní adresa</b><br>Vyplňte, pokud se liší od adres                                                | ry trvalého pobytu.                    |                                                                       | ~ |
|                      | E-mail<br>—————————————————————                                                                           | * Telefon                              | • Datová schránka                                                     |   |
| Dosažené<br>vzdělání | Stupeň nejvyššího dosaženého vzděla<br>Vyberte stupeň vzdělání<br>—                                       | šní                                    | *<br>~                                                                |   |
|                      | Obor                                                                                                    |                                        |                                                                       |   |

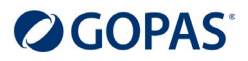

#### 13. Vyplňte zbývající povinné údaje, zaškrtněte povinné souhlasy. Pak klikněte na odeslat. Přihláška je odeslaná!

| Doplňující<br>informace | Napište nám, co Vás motivuje pro výběr kurzu a jak byste ho případně rádi využili pro Vaši současnou nebo<br>budoucí práci.                                                                                                    |  |  |  |
|-------------------------|----------------------------------------------------------------------------------------------------|--|--|--|
|                         | Motivace *                                                                                                    |  |  |  |
|                         | Kontaktní pracoviště ÚP ČR *                                                                                                    |  |  |  |
|                         | Vyberte kontaktní pracoviště v<br>Potvrzuji, že jsem se seznámil(a) s <u>poučením pro zájemce o kurz</u> .                                                                                                    |  |  |  |
|                         | Žádám o zařazení do evidence zájemců o zaměstnání a souhlasím se zpracováním svých osobních údajů <sup>*</sup><br>pro účely zprostředkování zaměstnání a pro poskytování dalších služeb podle zákona o zaměstnanosti.<br>Potvrzuji, že jsem se seznámil(a) s <u>poučením pro zájemce o zaměstnání</u> . |  |  |  |
|                         | Žádám, abych byl(a) po absolvování kurzu vyřazen(a) z evidence zájemců o zaměstnání.                                                                                                    |  |  |  |
|                         | Souhlasím s případným zařazením do projektu financovaného z prostředků Evropské unie <u>za těchto</u> podmínek.                                                                                                    |  |  |  |
| Přílohy                 | Pokud vzdělavatel vyžaduje doložení některých skutečností, vložte příslušnou přílohu(y). K přihlášce na kurz je<br>možné přiložit až 5 příloh ve formátech PDF, JPG, JPEG, PNG, BMP, DOCX. Velikost jednoho souboru může být<br>max. 4 MB.                                                              |  |  |  |
|                         | Vložit přílohu vložit přílohu                                                                                                    |  |  |  |
|                         | PŘIDAT PŘÍLOHU                                                                                                    |  |  |  |
| ZRUŠIT                  | ODESLAT                                                                                                    |  |  |  |

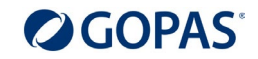

## Co se děje dál po odeslání žádosti?

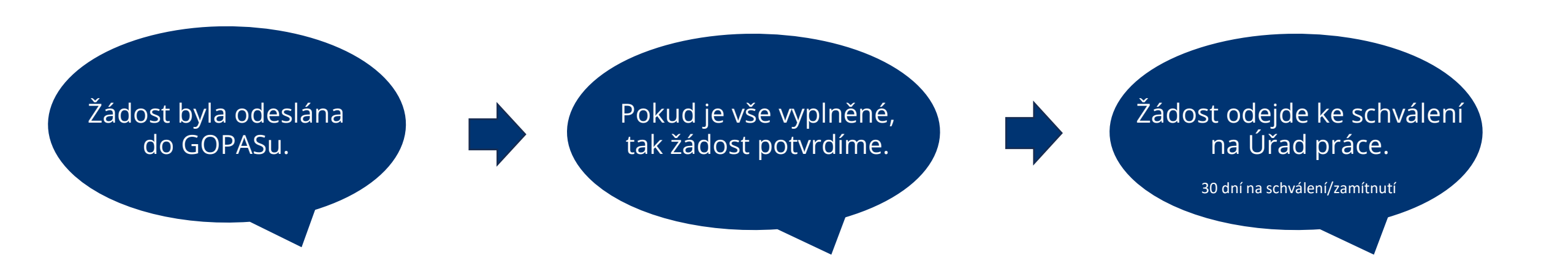

#### **GOPAS**<sup>\*</sup>

## Mezitím můžete sledovat stav přihlášky ve svém účtu MPSV

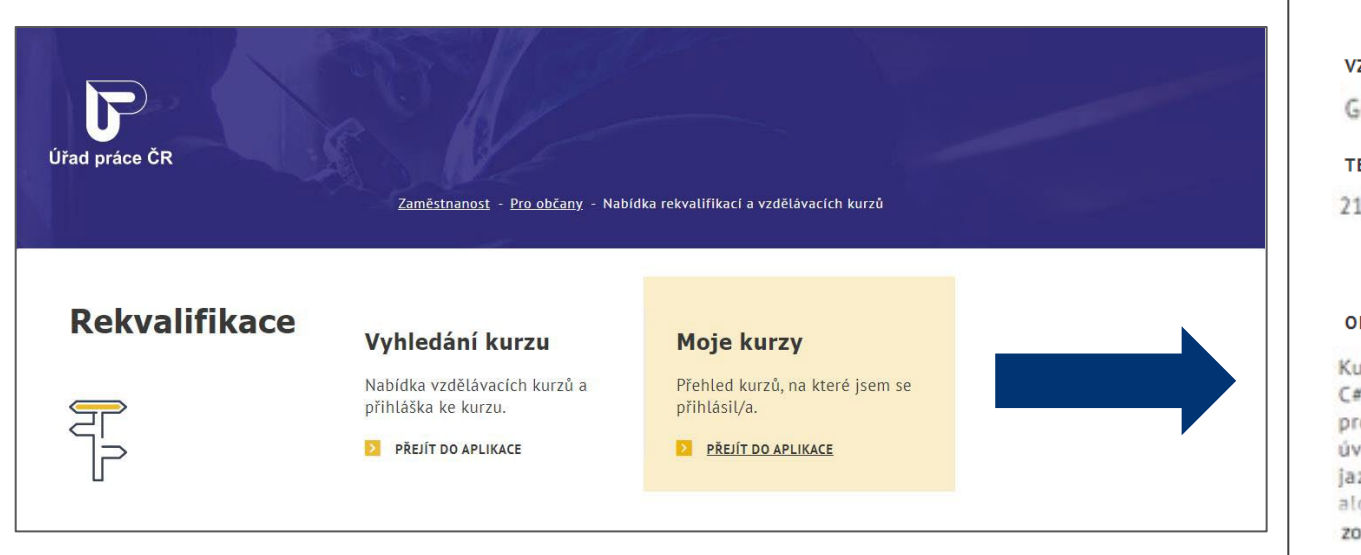

#### GOC2124 - Jazyk C# – programování I

DATUM ODESLÁNÍ PŘIHLÁŠKY: 10.3.2023 11:08:14

| VZDĚLAVATEL                 |                        | KÓD KURZU                                      |
|-----------------------------|------------------------|------------------------------------------------|
| GOPAS, a.s. (IČO: 63911035) |                        | 142 023 012 087                                |
| TERMÍN                      | CENA / SPOLUÚČAST (KČ) | MÍSTO KONÁNÍ                                   |
| 21.8.2023 - 25.8.2023       | 25 410 / 4 574         | Kodaňská 1441/46<br>Vršovice<br>10100 Praha 10 |

#### OBSAH KURZU

Kurz je určen pro všechny programátory, kteří chtějí získat znalosti a dovednosti s vytvářením aplikací v jazyce C# na platformě Microsoft .NET. Na kurzu získáte přehled o platformě Microsoft .NET a jejím vývojovém prostředí Microsoft Visual Studiu .NET. Seznámíte se s jazykem C# s důrazem na základy samotného jazyka a úvod do objektově orientovaného programování. Kurz předpokládá základní znalosti programování v libovolném jazyce. Kurz není vhodný pro úplné začátečníky. začátečníkům doporučujeme navštívit nejprve kurz Úvod do algoritmizace a programování [PRG].

ZOBRAZIT VICE

#### STAV ZÁJMU O KURZ

Účast schválena vzdělavatelem

VÍCE INFORMACÍ
 MOJE PŘIHLÁŠKA
 ZRUŠIT MOJI PŘIHLÁŠKU

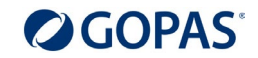

## Přihláška byla schválena. Co dál?

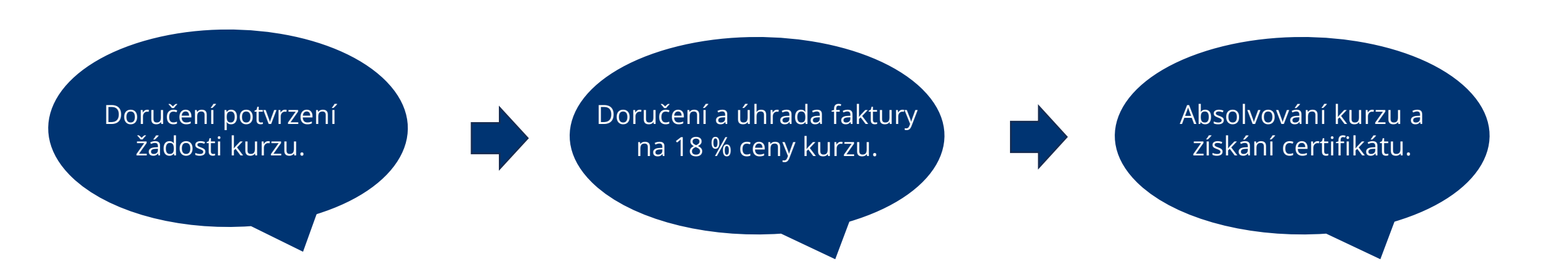

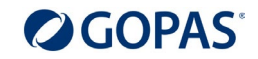

### Přihláška nebyla schválena. Co dál?

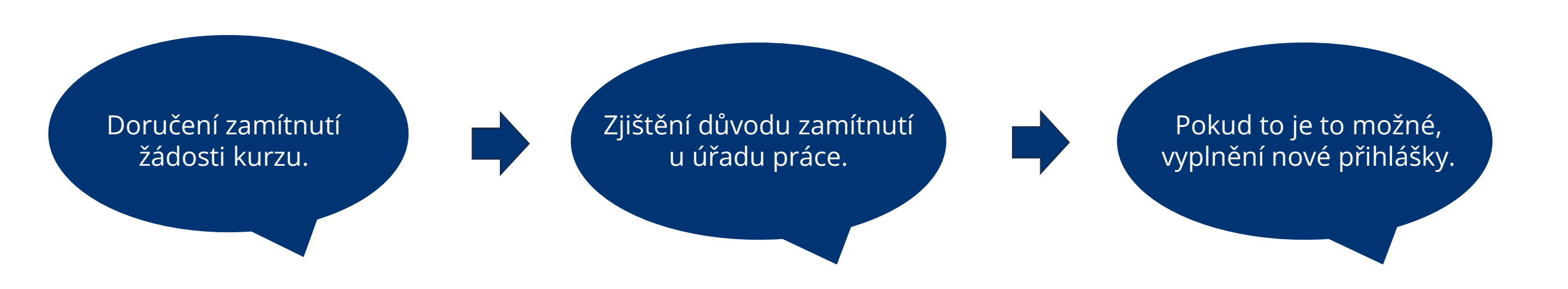

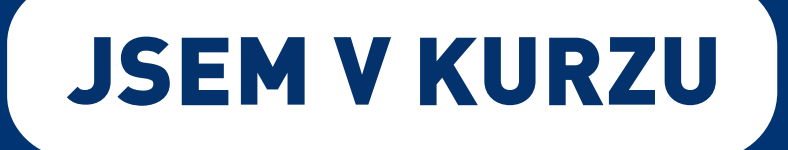

# Příspěvek až 50.000 Kč na IT kurzy pro každého!

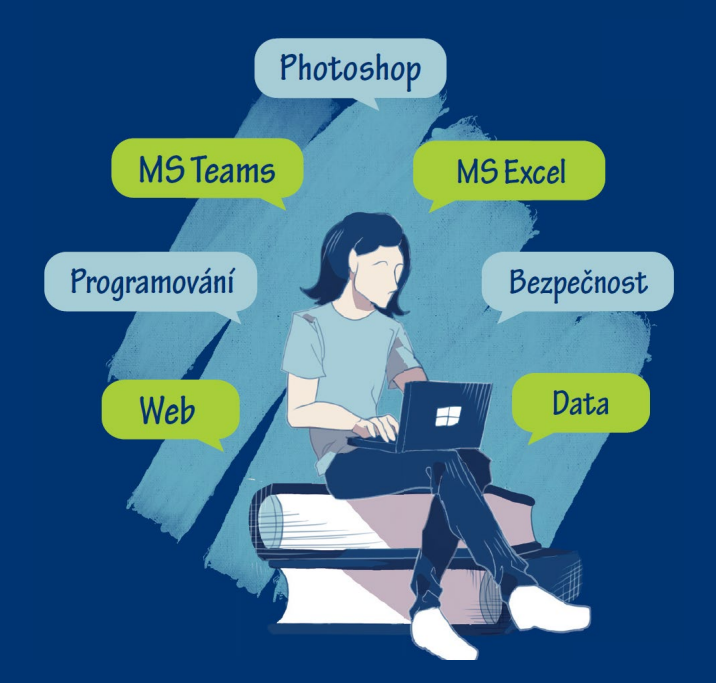

# Pokud máte dotazy, kontaktujte nás na jsemvkurzu@gopas.cz nebo na <u>www.skola.cz</u>.

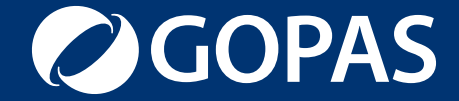